#### Unapređenje izgleda prezentacije

Prezentaciju kreiranu u Power Pointu možemo unapredidi na više načina. Pod unapređenjem prezentacije podrazumevamo dodeljivanje efekata iz menija **Slide Show**.

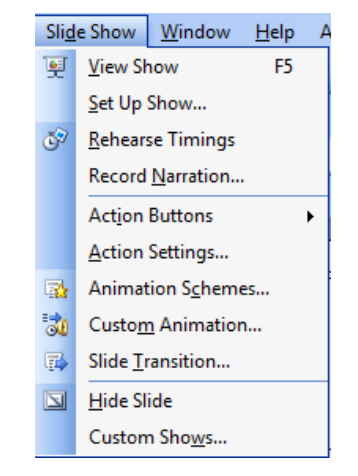

Slika 13. Meni Slide Show

Naredbom **Slide Transition** aktiviramo dijalog prozor (Slika 14.) u kome definišemo način pojavljivanja slajda na ekran, brzinu dolaska (Sped) i zvuk (Sound).

| 💠 🔶 Slide Transition 🛛 🔻 🔻              | 💠 🔶 Custom Animation 👘 🔻 >            | 💠 🔶 Slide Design 🛛 🔹 🗸                                                                 |
|-----------------------------------------|---------------------------------------|----------------------------------------------------------------------------------------|
| Apply to selected slides: No Transition | Kadd Effect ▼ Kemove<br>Modify effect | <ul> <li>Design Templates</li> <li>Color Schemes</li> <li>Animation Schemes</li> </ul> |
| Blinds Vertical                         | Start:                                | Apply to selected slides:                                                              |
| Box In                                  | Property: Speed:                      | Recently Used                                                                          |
| Box Out                                 | <b>v</b>                              | Fade in and dim                                                                        |
| Checkerboard Across Box In 💌            |                                       | Fade in all                                                                            |
| Modify transition                       | Select an element of the slide,       | Appear and dim                                                                         |
| Speed: Medium 💌                         | then click "Add Effect" to add        | Grow and exit                                                                          |
| Saundu [Na Saund]                       |                                       | Fade in one by one                                                                     |
|                                         |                                       | No Animation                                                                           |
| Loop until next sound                   |                                       | No Animation                                                                           |
| Advance slide                           |                                       | Subtle                                                                                 |
| 🔽 On mouse click                        |                                       | Appear                                                                                 |
| Automatically after                     |                                       | Appear and dim                                                                         |
| ÷                                       |                                       | Fade in all 🗸 🗸                                                                        |
| ,                                       |                                       |                                                                                        |
| Apply to All Slides                     | 🛧 Re-Order 🖶                          | Apply to All Slides                                                                    |
| ▶ Play 및 Slide Show                     | ► Play Slide Show                     | ► Play 🖳 Slide Show                                                                    |
|                                         |                                       |                                                                                        |

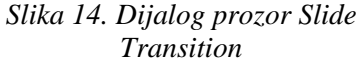

Slika 15. Dijalog prozor Custom Animation Slika16. Dijalog prozor Animation Schemes U dijalog prozoru **Custom Animation** definišemo sopstvene animacione efekte za željene elemente na slajdu. Da bismo efekte dodelili potrebno je da budemo u prikazu slajda **Normal View**. Neophodno je, kao što je napisano u dijalog prozoru na slici 15. selektovati objekat koji želimo da animiramo i da pritisnemo **Add Efect**. Tada se pojavljuje se podmeni **Add Effect** sa četiri kategorije efekata: ulaz (Entrance), naglasak (Emphasiss), izlaz (Exit) i pokretne putanje (Motion Paths). Efekte animacije uklanjamo tasterom **Remove**.

Najlakši način za dodelu efekata je opcijom Animation Schemes. Profesionalno napravljene šeme animacija podeljene su u tri kategorije: Subtle, Moderate i Exciting.

Određeni slajd ili slajdove, po potrebi za gledaoce prezentacije, možemo učiniti nevidljivim iz menija **Slide Show** naredbom **Hide Slide** (<sup>SD)</sup>).

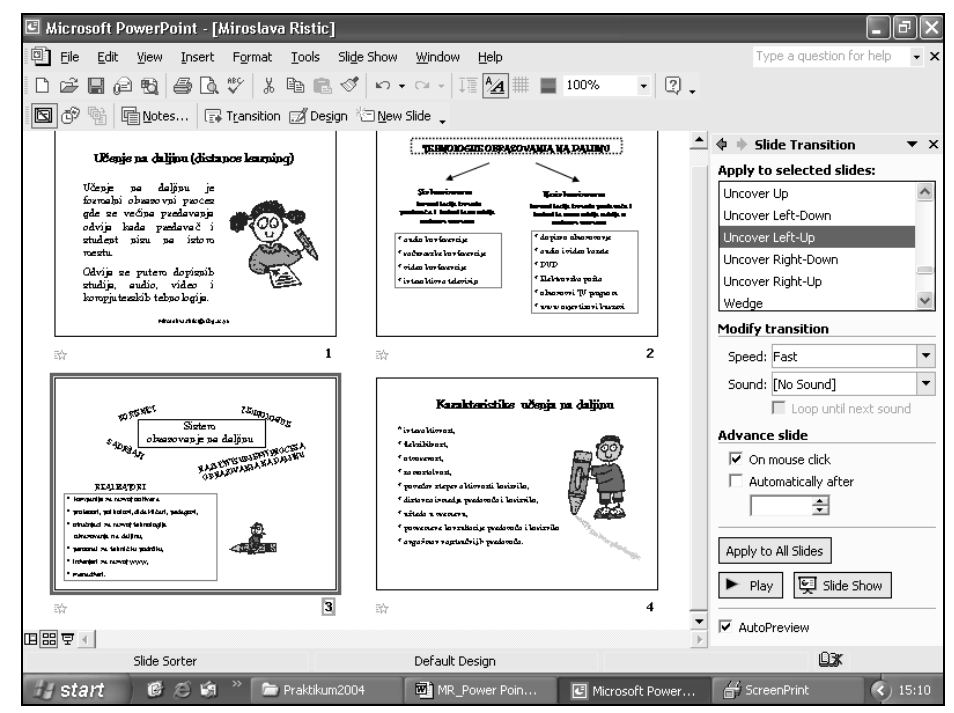

Slika 17. Prikaz minijaturnih slajdova sa dodeljenim efetima animacije i skrivenim slajdom

#### Određivanje trajanja prezentacije

Efekat trajanja prezentacije, ako nam je potreban, dodeljujemo naredbom **Rehearse Timings** iz menija **Slide Show**.

| Reh | ears | al      |   | ► ×     |
|-----|------|---------|---|---------|
| +   | Ш    | 0:00:03 | Ф | 0:00:03 |

Slika 18. Dijalog prozor Rehearse Timings

Vreme trajanja slajda počinje čim se pojavi prvi slajd. Kada protekte dovoljno vremena za element na slajdu idemo na dugme **next** označeno strelicom udesno ➡, kada se pojavljuje sledeći element i tako redom. Na ovaj način možemo definisati trajanje svakog elementa u slajdu. Na kraju se pojavljuje dijalog prozor sa ukupnim vremenom trajanja prezentacije. Pritskom na taster **Yes** čuvamo trajanje prezentacije.

Naredbom Set Up Show iz menija Slide Show postavljamo različite kontrole našoj prezentaciji.

U odeljku za tip demonstracije (**Show type**) prilagođavamo našu prezentaciju različitim okruženjima na primer u celom ekranu ili u svom prozoru.

| Set Up Show                                                                                                    | ? ×                                                                                                    |
|----------------------------------------------------------------------------------------------------|----------------------------------------------------------------------------------------------------|
| Show type<br>Presented by a speaker (full screen)<br>Browsed by an individual (window)<br>Show scrollbar<br>Browsed at a kiosk (full screen) | Show slides                                                                                                    |
| Show options          Loop continuously until 'Esc'         Show without narration         Show without animation         Pen color:         | Advance slides          Manually         Ising timings, if present         Multiple monitors         Display slide show on:         Primary Monitor         Show Presenter View |
| Performance<br>Use hardware <u>g</u> raphics acceleration<br>Slide show <u>r</u> esolution: [Use Current Resolu                              | Tips<br>tion]  Cancel                                                                                                    |

Slika 19. Dijalog prozor Set Up Show

U odeljku za slajdove (Slides) imamo mogućnost izbora svih slajdova, ili dela slajdova

Možemo izabrati neprekidno ponavljanje prezentacije sve do pritiska na taster <**Esc**> na tastaturi, što je idealno za prezentacije na internoj televiziji ili izložbi. Pored ove mogćnosti u odeljku **Show options** možemo odabrati prezentaciju sa govorom i/ili animacijom i bez njih. **Advance slides** odeljak nam omogućava izbor smenjivanja slajdova automatski (ukoliko je podešeno vreme) i manuelno. Odeljak **Multiple monitors** omogućava simultane prezentacije. To je moguće kada postoje dva ili više povezana računara pri čemu jedan od njih sadrži prezentaciju. Tada imamo tzv. računar prezentacije i računare publike.

### Primena šablona

Do željenog dizajna prezentacije možemo doći korišćenjem profesisionalnih šablona implementiranih u Power Point. Izbor šablona sa definisanim bojama i stilovima teksta vršimo iz menija **Format** naredbom **Slide Design**.

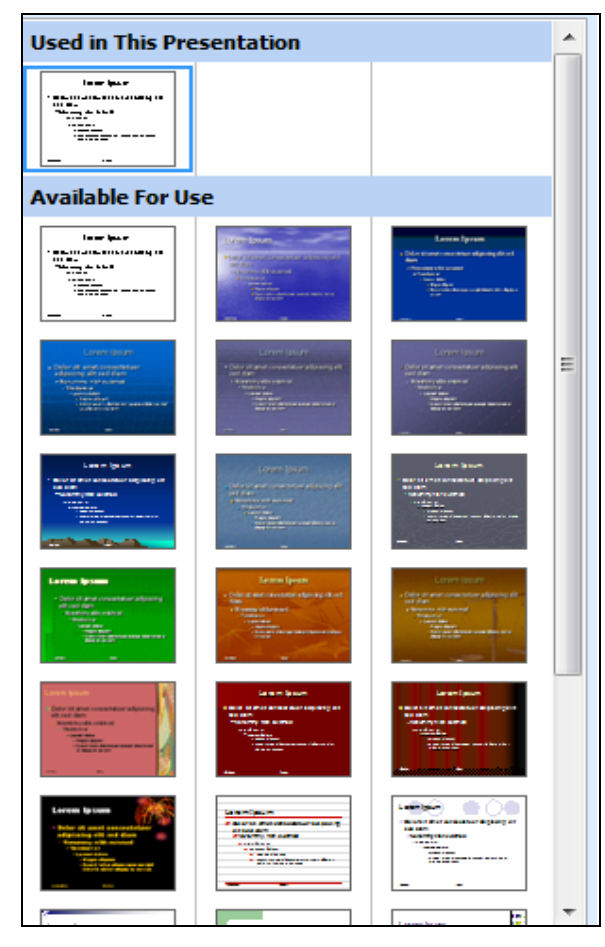

Slika 20. Dijalog prozor Slide Design

U dijalog prozoru **Slide Design** izborom opcije **Design Template** imamo mogućnost pregleda i izbora raličitih šablona. U procesu razvoja prezentacije najbolje je isprobati različite šablone, do izbora odgovarajućeg. Na isti način koristi se i šablon boja **Color Schemes**.

### Snimanje prezentacije

Prezentaciju kao i u svim Office programima snimamo iz menija File naredbom Save ili odgovarajućom prečicom (na paleti alatki Standard ikonom Save 🔲 ). Novije verzije programa nude mogućnost snimanja prezentacije namenjen prikazivanju na Internetu (naredba Save as Web Page iz menija File).

### Izvršavanje prezentacije

Kreiranu prezentaciju sa unapređenim izgledom (animacioni efekti, vremenski intervali) možemo aktivirati iz menija **Slide Show** naredbom **Slide Show** (😒).

### Distribucija prezentacije

Pod distibucijom prezentacije podrazumevamo komprimovanje i arhiviranje kreirane prezentacije na prenosivom medijumu (disketa, CD, USB) ili na disku.

Čarobnjak za pakovanje i prenos prezentacije **Package for CD** aktiviramo iz menija **File.** Prateći uputsva biramo odgovarajuće opcije. Na svaki sledeći korak prelazimo pritiskom na taster **Next**.

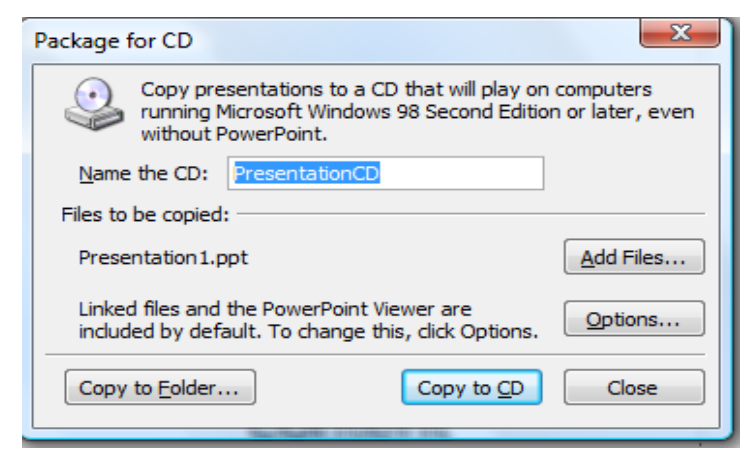

Slika 21. Opcija za pripremanje prezentacije na CD

Nakon izvršenju naredbe **Finish** u dijalog prozoru **Package for CD na** odabranom folderu imamo novi folder presentation CD u kojem se nalazi prezentacija i sve prateće datoteke. Ovako distribuiranu prezentaciju možemo pokrenuti sa bilo kog računara, čak i onog koji nema instaliran Power Point ili font koji smo koristili u prezentaciji (Tada biramo opciju **Embed trueType Fonts**).

# Štampanje prezentacije

Štampanje prezentacije, određenih slajdova, tekućeg slajda ili beležaka vršimo iz menija **File** naredbom **Print**. Izbor i kontrola načina štampanja prikazani su na slici 22.

U prozoru **Printer** pritiskom na strelicu nadole otvaramo padajući meni sa listom štampača instaliranim na računaru. Okvir za dijalog **Properties** prikazuje trenutno odabrane karakteristike štampača.

Možemo štampati sve slajdove, tekući slajd, selektovano područje ili određene slajdove (**Print range**). Broj kopija podešavamo u opciji **Copies** dok način štampanja podešavamo u okviru opcije **Print what**.

| Print                                                                     |                                                                                                    | 8 X                         |
|---------------------------------------------------------------------------|----------------------------------------------------------------------------------------------------|-----------------------------|
| Printer<br>Name:                                                          |                                                                                                    | Properties                  |
| Status:<br>Type:<br>Where:<br>Comment:                                    | Idle<br>Adobe PDF Converter<br>Desktop\*.pdf                                                       | Fin <u>d</u> Printer        |
| Print range<br><u>All</u><br>Custom<br>Slides:<br>Enter slide<br>1;3;5-12 | © <u>C</u> urrent slide ○ <u>Selection</u><br>Show: ▼<br>numbers and/or slide ranges. For example, | Copies<br>Number of copies: |
| Print <u>w</u> hat:<br>Slides<br>Color/ <u>g</u> raysca<br>Color          | Ale:                                                                                               | (ertical 12)<br>34<br>56    |
| Preview                                                                   | Scale to fit paper Frame slides Print comments and ink mar                                         | Print hidden slides         |

Slika 22. Dijalog prozor Print

## Izrada Web prezentacije

Program Power Point omogućava izradu prezentacije za Internet. Naredbom Save as Web Page ili naredbom Save As (kada iz pollja Save as type biramo Web page ili Web Archive) iz menija File postojeću prezentaciju možemo sačuvati kao Webu stranicu u HTML (Hypertext Markup Language) formatu.

Power Point pravi fasiklu (Folder) sa istim imenom kao prezentacija, ali u obliku Web strane. Ukoliko želimo premestiti prezentaciju moramo premestiti i fasiklu.

Naredbom **Web Page PreView** iz menija **File** možemo videti kako će prezentacija izgledati kao Web stranica.

Ako smo se odlučili za **Web Archive**, Power Point će sve elemente prezentacije čuvati u datoteci tipa .mht.

#### Pravljenje hiperveze

Hiperveze sa drugim slajdovima i/ili datotekama kreiraju se na veoma jednostavan način. Hipervezu možemo dotati bilo kom tekstu ili objektu, kao što je slika ili grafikon, selektovanjem i naredbom **Hyperlink** iz menija **Insert**, posle čega u prozoru za dijalog vršimo izbor lokacije.

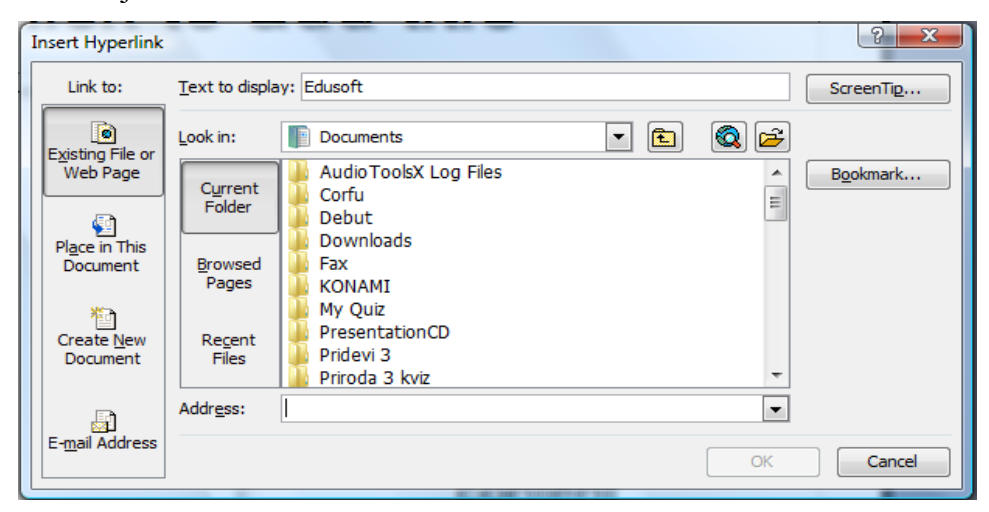

Slika 23. Prozor za dijalog Insert Hyperlink

Na slici 23 u polju Address upisali smo adresu Web lokacije Edusofta.

Tasteri za navigaciju ili tasteri za komande (Home, Help, Information, Back, Next, beginning, End i Return) biramo iz menija Slide Show naredbom Action

**Buttons** kao što je prikazano na slici 24. Upravljanje prezentacijom vrši se izborom tastera u kontroleru.

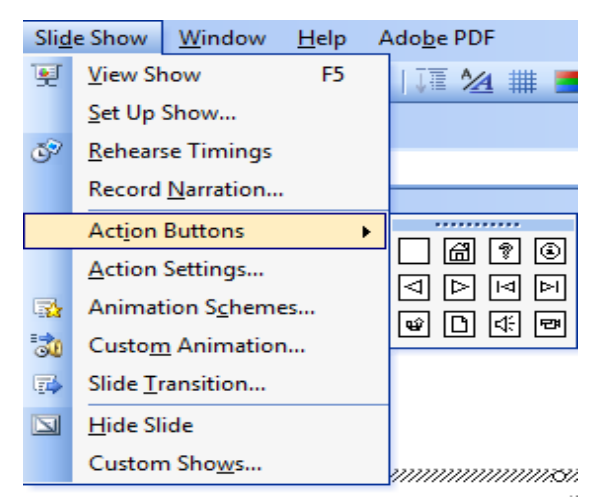

Slika 24. Podmeni Action Buttons menija Slide Show

#### Izrada Web prezentacije sa čarobnjakom AutoContent

Iz menija **New Presentation** naredbom **From AutoContent Wizard** pokrećemo čarobnjak **AutoContent.** U trećem koraku do koga smo došli čitanjem uputstava, izborom prezentacije i pritiskom na dugme **Next** biramo opciju **Web presentation**, kao što je prikazano na slici 25.

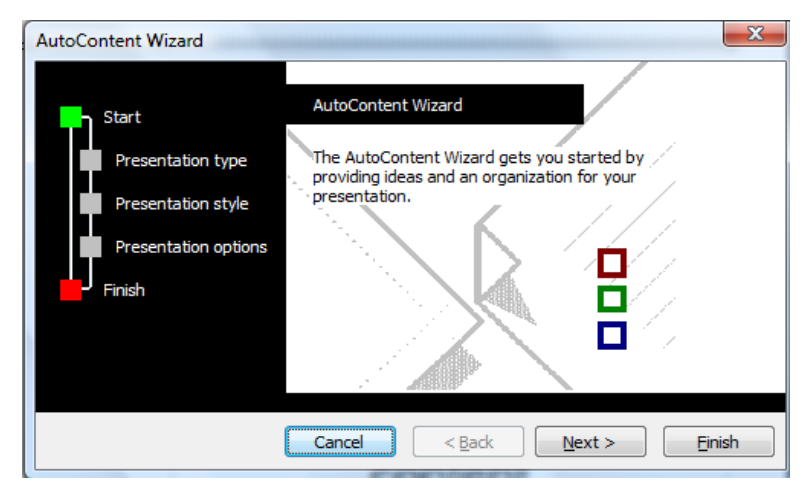

Slika 25. Prozor za dijalog AutoContent Wizard

Upisujemo naslov prezentacije, eventualnu podbelešku i pritiskom na Finish pravimo Web prezentaciju na osnovu unetih sadržaja u slajdovima.